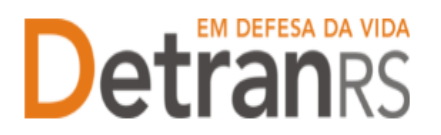

# MANUAL GEP PARA INCLUSÃO DE SALA – VISTORIA MANUAL GEP PARA ENCERRAMENTO DE SALA

### Para solicitar Inclusão de Sala no sistema GEP

1. No Menu, escolha "Processo Empresa". Clique em "Novo". Escolha "Inclusão de Sala" e clique em "Avançar".

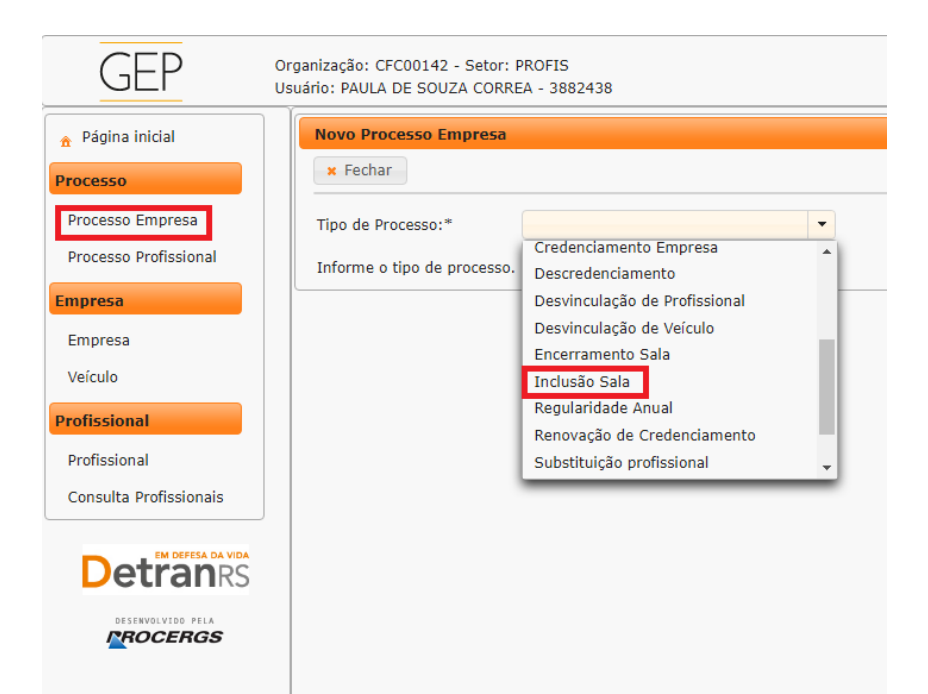

 Preencha os dados solicitados nos campos "Dados" e "Dimensões" e em seguida clique em "+Adicionar".

É possível adicionar mais de uma sala em um mesmo processo.

| ✓ Gerar Processo<br>★ Fechar                                                                              |                                                                                                    |               |
|----------------------------------------------------------------------------------------------------|----------------------------------------------------------------------------------------------------|---------------|
| Tipo de Processo:* Inclusão Sala                                                                          | *                                                                                                    |               |
| Salas<br>Tipo O<br>Registros não encontrados.<br>Para prosseguir, adicione pelo menos uma sala e clique e | Adicionar Sala ×<br>Adicionar Sala<br>Adicionar X Fechar<br>Dados<br>Tipo: * Sala de Aula<br>Descrição: *<br>Número: *<br>Dimensões<br>Largura: m<br>Área útil: m²<br>Comprimento: m | Comprimento O |
| l                                                                                                    |                                                                                                    |               |

3. Informadas as alterações necessárias, clicar em "Gerar Processo".

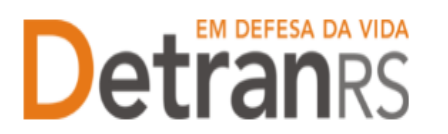

4. O processo ficará em modo "Rascunho", até que a empresa anexe todos os documentos e encaminhe para o Credenciamento. Mas, **atenção: um processo só fica em 'Rascunho' por 30 (trinta) dias.** No 31.º dia, o processo será automaticamente cancelado pelo sistema e será necessário abrir novo processo.

- 5. Clique na aba "Documentos" .
- 6. Na coluna Ações, no botão "Gerar documento", você terá acesso ao:
  - a. Requerimento de Inclusão de Sala.
    - i. Clique para gerar o documento já preenchido pelo GEP.
    - ii. A empresa deverá utilizar a assinatura GOV.BR (gerar documento para assinatura digital)

Para maiores informações, verifique o Manual de Assinaturas. O requerimento e o Formulário deverão ser assinados pelo responsável da empresa.

- b. Anexe os demais documentos exigidos.
- c. Ao finalizar, clique em "Enviar Credenciamento".

| Edição Processo - Inclusão Sala - Processo: 2025000051 |                        |                 |                   |       |                                     |  |  |
|--------------------------------------------------------|------------------------|-----------------|-------------------|-------|-------------------------------------|--|--|
| ✓ Enviar Credenciamento                                | * Cancelar Processo    | 🖶 Exportar Docs | × Fechar          |       |                                     |  |  |
| Geral Documentos Salas                                 |                        |                 |                   |       |                                     |  |  |
|                                                        | Documentos Solicitação | \$              |                   | Ações |                                     |  |  |
| Requerimento inclusão de sala                          |                        |                 | + Carregar Arquiv | 0     | <ul> <li>Gerar Documento</li> </ul> |  |  |

- 7. O Credenciamento irá fazer a análise dos documentos e encaminhar para o setor de Vistoria.
- 8. 2<sup>a</sup> FASE VISTORIA
  - a. A equipe de Vistorias pode constatar algum erro no Requerimento e/ou documentos e solicitar correção. Neste caso, o Requerimento e/ou documentação será rejeitada e o processo devolvido para a empresa.
    - i. Localize o processo que constará como "Devolvido para revisão".
    - ii. Para corrigir o Requerimento:
      - 1. Na aba Documentos, remova o documento rejeitado.
      - 2. Clique na aba Salas.
      - Clique em Alterar. O sistema irá liberar a edição da sala para correção. Corrija e clique em Salvar.

**IMPORTANTE**: Eventuais alterações no processo deverão ser realizadas na aba "Salas", no botão "Alterar", conforme figura abaixo.

# **Detran**RS

#### ESTADO DO RIO GRANDE DO SUL SECRETARIA DA SEGURANÇA PÚBLICA DEPARTAMENTO ESTADUAL DE TRÂNSITO

| dição Processo - Inclusão Sala - Processo: 2025000051 |                                 |       |               |                   |                  |               |  |  |  |
|-------------------------------------------------------|---------------------------------|-------|---------------|-------------------|------------------|---------------|--|--|--|
| ✓ Enviar Credenciamento                               | esso 🕒 Exportar Docs 🛛 🛪 Fechar |       |               |                   |                  |               |  |  |  |
| Geral Documentos Salas                                |                                 |       |               |                   |                  |               |  |  |  |
|                                                       |                                 |       |               |                   |                  |               |  |  |  |
| Tipo 🔺                                                | Descrição ≎                     | Nro ≎ | Largura (m) ᅌ | Comprimento (m) ᅌ | Área Útil (m2) ᅌ | Qtd. Alunos ᅌ |  |  |  |
| Sala de Aula                                          | Sala 01                         | 1     | 10            | 40                | 400              | 40            |  |  |  |

- iii. Clique novamente na aba Documentos, gere um novo Requerimento,assine digitalmente (pelo gov.br) e anexe.
- iv. Para correção nos demais documentos, remova o documento rejeitado e anexe outro, correto.
- v. Clique em "Enviar Credenciamento". O processo será devolvido diretamente para Vistorias.

#### 9. 3ª FASE – VITORIA APROVADA

- a. A vistoria foi aprovada e o processo já possui Boletim de Vistoria aprovado.
- b. Localize o processo que constará como "Devolvido para complementação" ou "Deferido".
- 10. O Credenciamento irá concluir o processo GEP e a empresa comunicada por e-

mail.

## Para solicitar Encerramento de Sala no sistema GEP

11. No Menu, escolha "Processo Empresa". Clique em "Novo". Escolha "Encerramento de Sala" e clique em "Avançar".

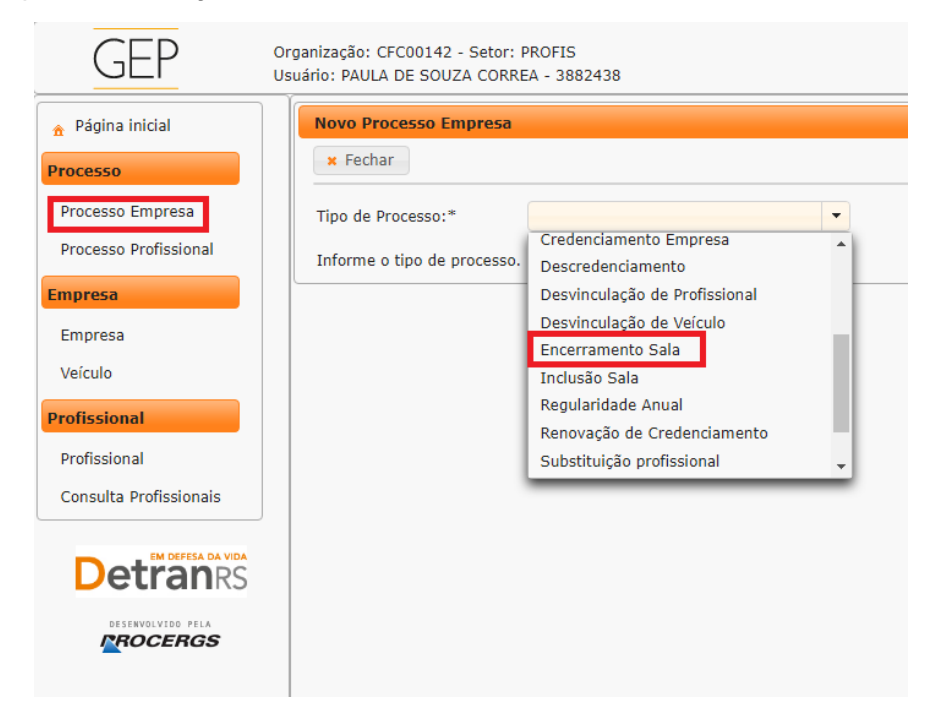

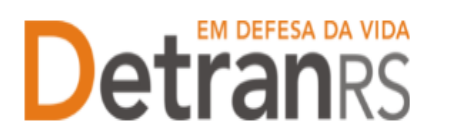

12. Selecione a sala que solicita o encerramento e clique em "Gerar Processo".

| ✓ Gerar Processo x Fechar                                                    |   |              |             |       |           |               |        |              |
|------------------------------------------------------------------------------|---|--------------|-------------|-------|-----------|---------------|--------|--------------|
| Teo de Processo: * Encerramento Sala *                                       |   |              |             |       |           |               |        |              |
| -                                                                            | _ | Tipo 🗘       | Descrição 🗢 | Nro 🗘 | Largura ᅌ | Comprimento 🗢 | Área 🗢 | Qtd Alunos 🗘 |
|                                                                              |   | Sala de Aula | Psico       | 2     | 10        | 100           | 10     | 4            |
|                                                                              |   | Sala de Aula | Sala medico | 1     | 10        | 100           | 10     | 4            |
|                                                                              |   |              |             |       |           |               |        |              |
| fara prosseguir, selecione pelo menos uma sala e clique em "Gerar Processo". |   |              |             |       |           |               |        |              |

- 13. O processo ficará em modo "Rascunho", até que a empresa anexe todos os documentos e encaminhe para o Credenciamento. Mas, atenção: um processo só fica em 'Rascunho' por 30 (trinta) dias. No 31.º dia, o processo será automaticamente cancelado pelo sistema e será necessário abrir novo processo.
- 14. Clique na aba "Documentos" .
- 15. Na coluna Ações, no botão "Gerar documento", você terá acesso ao:
  - a. Requerimento de Encerramento de Sala.
    - i. Clique para gerar o documento já preenchido pelo GEP.
    - ii. A empresa deverá utilizar a assinatura GOV.BR (gerar documento para assinatura digital)

Para maiores informações, verifique o Manual de Assinaturas. O requerimento e o Formulário deverão ser assinados pelo responsável da empresa.

- b. Anexe os demais documentos exigidos.
- c. Ao finalizar, clique em "Enviar Credenciamento".

| 🗙 Cancelar Processo 🗌 🕀 E     | Exportar Docs 🛛 🗙 Fecha                               | ar                                                    |                                                                          |                                                                                |
|-------------------------------|-------------------------------------------------------|-------------------------------------------------------|--------------------------------------------------------------------------|--------------------------------------------------------------------------------|
| alac                          |                                                       |                                                       |                                                                          |                                                                                |
| alas                          |                                                       |                                                       |                                                                          |                                                                                |
|                               |                                                       |                                                       |                                                                          |                                                                                |
|                               |                                                       |                                                       |                                                                          |                                                                                |
| Documentos Solicitação 💠      |                                                       |                                                       | Ações                                                                    |                                                                                |
| Requerimento inclusão de sala |                                                       | + Carregar Arquivo                                    |                                                                          | <ul> <li>Gerar Documento</li> </ul>                                            |
|                               | ocumentos Solicitação ≎<br>uerimento inclusão de sala | ocumentos Solicitação ≎<br>uerimento inclusão de sala | ocumentos Solicitação 🗘<br>uerimento inclusão de sala 🔶 Carregar Arquivo | ocumentos Solicitação 🗘 Ações<br>uerimento inclusão de sala 🔶 Carregar Arquivo |

- d. O Credenciamento irá fazer a análise dos documentos. Constatando algum erro no Requerimento e/ou documentos será solicita a correção. Neste caso, o Requerimento e/ou documentação será rejeitada e o processo devolvido para a empresa.
  - i. Localize o processo que constará como "Devolvido para revisão".
  - ii. Para corrigir o Requerimento:
    - 1. Na aba Documentos, remova o documento rejeitado.
    - 2. Clique na aba Salas.

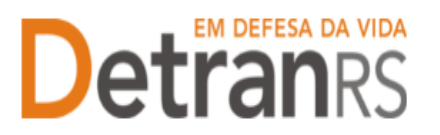

 Clique em Alterar. O sistema irá liberar a edição da sala para correção. Corrija e clique em Salvar.

**IMPORTANTE**: Eventuais alterações no processo deverão ser realizadas na aba "Salas", no botão "Alterar", conforme figura abaixo.

| Ed | dição Processo - Inclusão Sala - Processo: 2025000051 |                                   |       |               |                   |                  |               |  |  |
|----|-------------------------------------------------------|-----------------------------------|-------|---------------|-------------------|------------------|---------------|--|--|
| -  | Enviar Credenciamento 🗍 🛪 Cancelar Proce              | esso 🛛 🖨 Exportar Docs 🔹 🛪 Fechar |       |               |                   |                  |               |  |  |
| Γ  | Geral Documentos Salas                                |                                   |       |               |                   |                  |               |  |  |
|    |                                                       |                                   |       |               |                   |                  |               |  |  |
|    | Tipo 🔺                                                | Descrição 🗢                       | Nro ≎ | Largura (m) ᅌ | Comprimento (m) ᅌ | Área Útil (m2) ᅌ | Qtd. Alunos ᅌ |  |  |
|    | Sala de Aula                                          | Sala 01                           | 1     | 10            | 40                | 400              | 40            |  |  |

- iii. Clique novamente na aba Documentos, gere um novo Requerimento,assine digitalmente (pelo gov.br) e anexe.
- iv. Para correção nos demais documentos, remova o documento rejeitado e anexe outro, correto.
- v. Clique em "Enviar Credenciamento". O processo será devolvido diretamente para Vistorias.
- 16. Com a documentação aprovada, o Credenciamento irá concluir o processo GEP e a empresa comunicada por e- mail.

Seguem algumas orientações gerais.

- a) Dúvidas sobre <u>utilização do sistema GEP</u>: HelpDesk da PROCERGS, (51) 3210-3995.
- b) Dúvidas <u>sobre documentação</u>: credenciamento@detran.rs.gov.br ou (51) 9868-76869.